## brother.

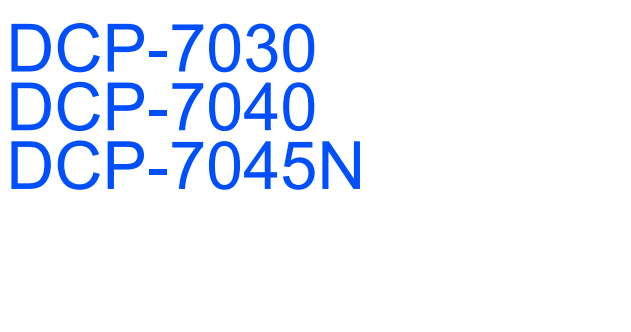

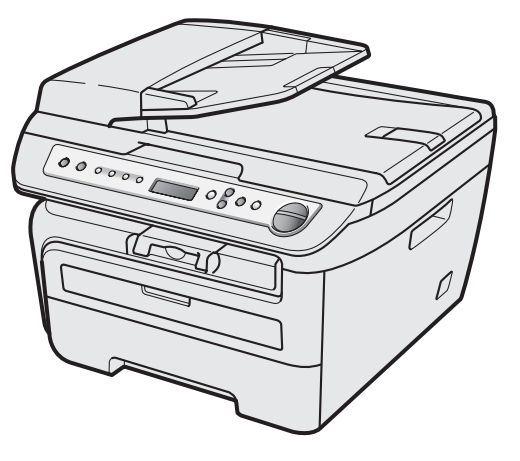

Pour utiliser l'appareil, vous devez configurer le matériel et installer le pilote. Lisez ce 'Guide d'installation rapide' pour connaître la procédure de configuration et d'installation.

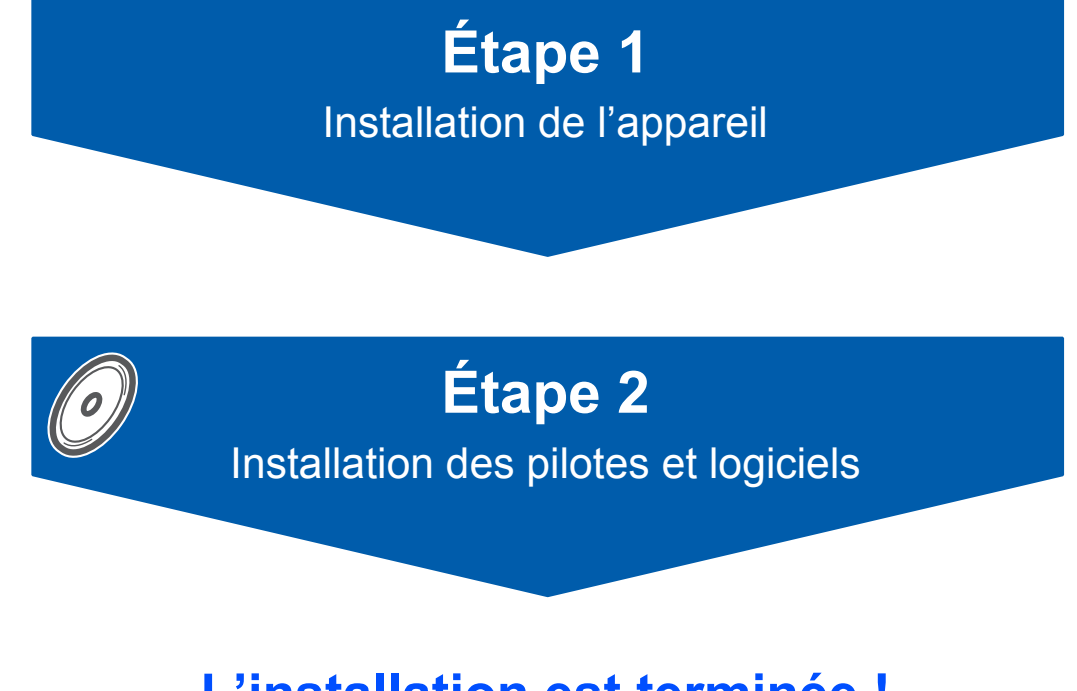

L'installation est terminée !

Conservez à portée de main ce guide et le CD-ROM fourni afin de pouvoir les consulter facilement et rapidement à tout moment.

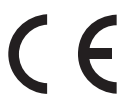

## Symboles utilisés dans ce guide

| Avertissement                                                                                                    | Attention                                                                                                    | <b>O</b><br>Mauvaise configuration                                                                                                    |
|----------------------------------------------------------------------------------------------------|----------------------------------------------------------------------------------------------------|----------------------------------------------------------------------------------------------------|
| Les avertissements ont pour but de vous indiquer ce qu'il faut faire pour éviter de vous blesser.                                                                                                    | Les avertissements "Attention"<br>signalent les procédures à suivre ou à<br>éviter pour ne pas endommager<br>l'imprimante ou d'autres objets.             | Les icônes de mauvaise configuration<br>vous signalent les périphériques ou les<br>opérations qui ne sont pas compatibles<br>avec l'appareil. |
| Remarque                                                                                                    | Guide de l'utilisateur, Guide utilisateur -<br>Logiciel ou<br>Guide utilisateur - Réseau                                                                  |                                                                                                    |
| Les remarques vous indiquent comment<br>réagir face à une situation qui se<br>présente ou vous donnent des conseils<br>sur la façon dont l'opération en cours se<br>déroule avec d'autres fonctions. | Renvoie au Guide de l'utilisateur, au<br>Guide utilisateur - Logiciel ou au Guide<br>utilisateur - Réseau, lequel est<br>disponible sur le CD-ROM fourni. |                                                                                                    |

### **Pour commencer**

| Précautions de sécurité                    | 2 |
|--------------------------------------------|---|
| Pour utiliser la machine en toute sécurité | 2 |
| Réglementations                            | 4 |
| Contenu de l'emballage                     | 6 |
| Panneau de commande                        | 7 |

### Étape 1 – Réglages de l'appareil

| Installation du module tambour et cartouche de toner | 8  |
|------------------------------------------------------|----|
| Chargement du papier dans le bac à papier            | 9  |
| Fixation du capot du panneau de commande             | 10 |
| Installez le cordon d'alimentation                   | 10 |
| Définissez votre pays (non disponible en Suisse)     | 10 |
| Sélectionnez la langue                               | 11 |
| Réglage du contraste de l'écran LCD                  | 11 |

### Étape 2 – Installation des pilotes et logiciels

### Windows®

| Si vous utilisez un câble d'interface USB                                                          |    |
|----------------------------------------------------------------------------------------------------|----|
| (pour Windows <sup>®</sup> 2000 Professionnel/XP/XP Professionnel x64/Windows Vista <sup>®</sup> ) | 14 |
| Si vous utilisez l'interface réseau câblée (DCP-7045N uniquement)                                  |    |
| (pour Windows <sup>®</sup> 2000 Professionnel/XP/XP Professionnel x64/Windows Vista <sup>®</sup> ) | 17 |
| Pour Windows Server <sup>®</sup> 2003, consultez le Guide utilisateur - Réseau sur le CD-ROM.      |    |
|                                                                                                    |    |

### Macintosh

| 20 |
|----|
| 20 |
| 22 |
| 22 |
| •  |

### Pour les utilisateurs réseau

| Utilitaire BRAdmin Light (Pour Windows <sup>®</sup> )                                          | 25 |
|------------------------------------------------------------------------------------------------|----|
| Installation de l'utilitaire de configuration BRAdmin Light                                    | 25 |
| Saisie de l'adresse IP, du masque de sous-réseau et de la passerelle à l'aide de BRAdmin Light | 25 |
| Utilitaire BRAdmin Light (Pour Mac OS X)                                                       | 26 |
| Saisie de l'adresse IP, du masque de sous-réseau et de la passerelle à l'aide de BRAdmin Light | 26 |
| Gestion en ligne (navigateur Web)                                                              | 27 |
| Restaurer les paramètres réseau par défaut                                                     | 27 |
| Imprimer la liste de configuration du réseau                                                   | 27 |
|                                                                                                |    |

### **Consommables et options**

| Consommables |
|--------------|
|--------------|

### Pour utiliser la machine en toute sécurité

Conservez ces instructions à portée de main pour pouvoir vous y référer et lisez-les avant d'effectuer des opérations de maintenance.

**Avertissement** 

Avant de nettoyer l'intérieur de la machine, débranchez le cordon téléphonique, puis le cordon électrique de la prise secteur.

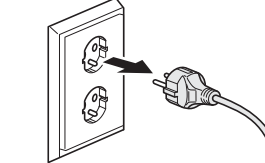

<France et Belgique>

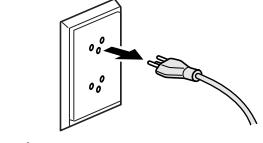

<Suisse>

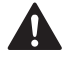

N'UTILISEZ PAS des substances inflammables, des solvants/liquides organiques ou en vaporisateur contenant de l'alcool/ammoniaque pour nettoyer l'intérieur ou l'extérieur de l'appareil. Il pourrait en résulter un incendie ou une électrocution. Reportez-vous à la maintenance régulière de ce guide d'utilisation pour savoir comment nettoyer la machine.

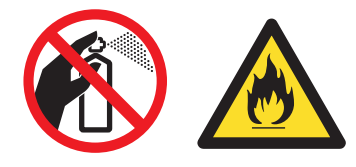

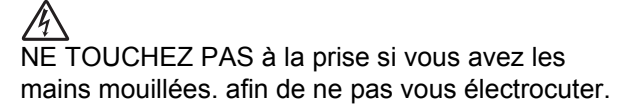

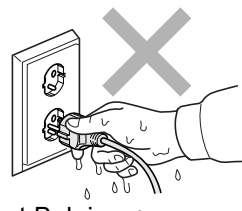

<France et Belgique>

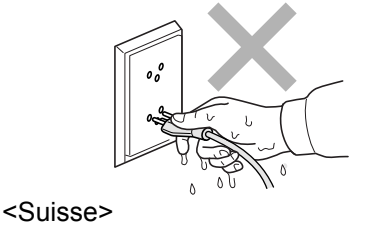

<u>Veillez</u> à toujours enfoncer à fond la fiche électrique dans la prise.

Après avoir utilisé la machine, certaines parties sont extrêmement chaudes. Lorsque vous ouvrez le capot avant ou arrière de l'appareil, NE touchez PAS les parties ombrées sur les illustrations.

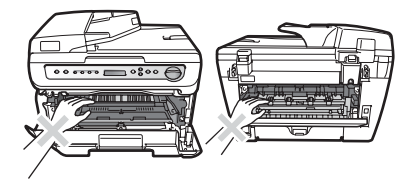

### Précautions de sécurité

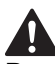

Pour éviter toute blessure corporelle, prenez soin de ne pas placer les mains sur le bord de l'appareil sous le capot document comme illustré.

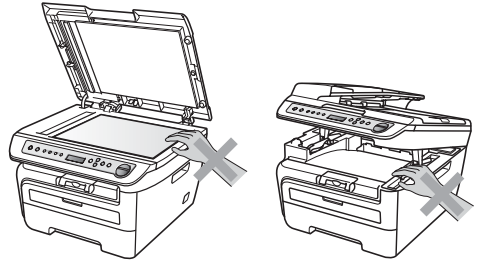

Pour éviter toute blessure corporelle, NE PLACEZ PAS les doigts aux endroits illustrés.

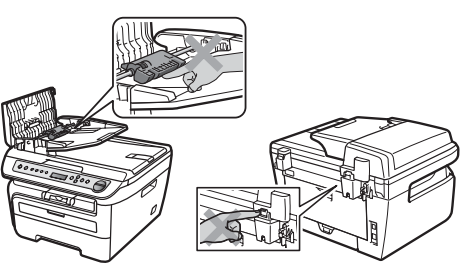

N'UTILISEZ PAS un aspirateur pour éliminer le toner afin de ne pas introduire le toner dans l'aspirateur et générer un risque d'incendie. Eliminez le toner avec un chiffon sec non pelucheux et jetez le chiffon conformément à la réglementation en vigueur.

Lorsque vous déplacez l'appareil, utilisez les poignées fournies. Assurez-vous au préalable que tous les câbles ont été débranchés.

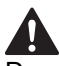

Des sacs en plastique sont utilisés pour emballer la machine. Pour éviter tout risque d'étouffement, ne laissez pas ces sacs à la portées des bébés et des enfants.

### 🖉 Remarque

L'unité de fusion porte une étiquette d'avertissement. Vous NE devez NI enlever NI endommager l'étiquette.

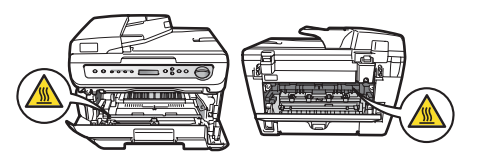

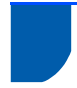

### Réglementations

Déclaration de conformité CE

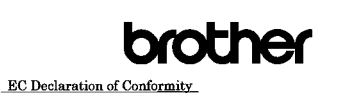

<u>Manufacturer</u> Brother Industries Ltd., 15<sup>-</sup>1, Naeshiro-cho, Mizuho-ku, Nagoya 467-8561, Japan <u>EB00</u> Brother Industries (Vietnam) Ltd. Phuc Dien Industrial Zone Cam Phuc Commune, Cam giang Dist Hai Duong Province, Vietnam Herewith declare that: Products description : Laser Printer Product Name : DCP-7030, DCP-7040, DCP-7045N

are in conformity with provisions of the Directives applied  $\pm$  Low Voltage Directive 2006/95/EC and the Electromagnetic Compatibility Directive 2004/108/EC. Standards applied : Harmonized : Safety EN60950-1:2001+A11:2004

EMC EN55022: 2006 +A1: 2007 Class B EN55024: 1998 +A1: 2001 +A2: 2003 EN61000-3:2: 2006 EN61000-3:3: 1995 +A1: 2001 +A2: 2005

Year in which CE marking was first affixed : 2007 Issued by

: Brother Industries, Ltd. : 6th April, 2009

: Nagoya, Japan JAnolo

Junji Shiota General Manager Quality Management Dept.

### Déclaration EC de conformité

#### Fabricant

Date

Place Signature

Brother Industries Ltd., 15-1, Naeshiro-cho, Mizuho-ku, Nagoya 467-8561, Japan

#### Usine

Brother Industries (Vietnam) Ltd., Phuc Dien Industrial Zone Cam Phuc Commune, Cam giang Dist Hai Duong Province, Vietnam

Certifie que :

Description des : Imprimante laser produits Nom du produit : DCP-7030, DCP-7040, DCP-7045N

sont conformes à la directive 2006/95/EC relative aux appareils basse tension et à la directive relative à la compatibilité électromagnétique 2004/108/EC.

Normes appliquées :

Harmonisées

Sécurité EN60950-1:2001+A11: 2004 EMC EN55022: 2006 +A1: 2007 Classe В EN55024: 1998 +A1: 2001 +A2: 2003 EN61000-3-2: 2006 EN61000-3-3: 1995 +A1: 2001 +A2: 2005

Année d'application du label CE : 2007

: Brother Industries, Ltd. Emis par Date : 6 avril 2009 Lieu : Nagoya, Japan

#### Spécification IEC60825-1+A2:2001

Cet appareil est un produit laser de classe 1 comme il est défini dans les spécifications de l'IEC60825-1+A2:2001. L'étiquette illustrée ci-dessous est apposée sur l'appareil dans les pays qui l'exigent.

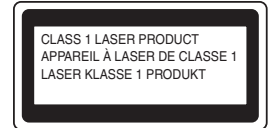

Cet appareil est équipé d'une diode laser de classe 3B qui émet un rayonnement laser invisible dans le scanner. Le scanner ne doit jamais être ouvert, et ce quelles que soient les circonstances.

#### **Rayons laser internes**

Longueur d'onde : 780 - 800 nm Sortie : 10 mW max. Classe laser : classe 3B

### Avertissement

L'utilisation de commandes, de réglages ou de procédures autres que ceux spécifiés dans ce manuel risque d'entraîner une exposition dangereuse aux rayons.

#### Débranchement d'un périphérique

Ce produit doit être installé près d'une prise électrique aisément accessible. En cas d'urgence, vous devez débrancher le cordon d'alimentation de la prise électrique pour couper complètement le courant.

Connexion au réseau local (LAN) (DCP-7045N uniquement)

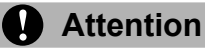

NE RELIEZ PAS cet appareil à un réseau local (LAN) soumis à des surtensions.

#### Interférence radio

Ce produit est conforme aux dispositions de la directive EN55022 (Publication CISPR 22)/Classe B. Lors du branchement de l'appareil sur un ordinateur, veillez à utiliser les câbles d'interface suivants. Un câble USB qui ne doit pas faire plus de 2 mètres de long.

#### Directive européenne 2002/96/EC et EN50419

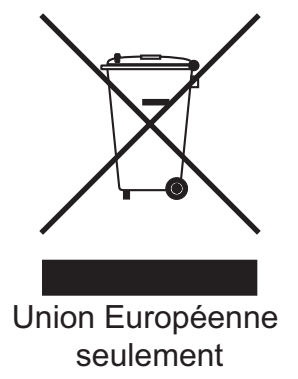

Cet équipement porte le symbole de recyclage représenté ci-dessus. Cela signifie, qu'en fin de vie, cet équipement ne doit pas être jeté avec vos déchets domestiques. Vous devez le déposer dans un point de collecte approprié. Ce geste préservera l'environnement. (Union européenne uniquement)

## Déclaration de conformité au programme international ENERGY STAR<sup>®</sup>

Le programme international ENERGY STAR<sup>®</sup> a pour vocation de promouvoir le développement et la vulgarisation des matériels de bureau à faible consommation d'énergie. En tant que partenaire ENERGY STAR, Brother

Industries, Ltd. déclare que ce modèle répond aux directives d'économie d'énergie ENERGY STAR<sup>®</sup>.

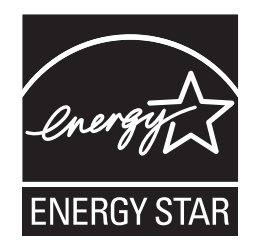

### Contenu de l'emballage

Le contenu de l'emballage peut différer d'un pays à l'autre. Conservez tous les matériaux d'emballage et le carton au cas où vous devriez transporter l'imprimante.

#### Avertissement

Des sacs en plastique sont utilisés pour emballer la machine. Pour éviter tout risque d'étouffement, ne laissez pas ces sacs à la portée des enfants et des bébés.

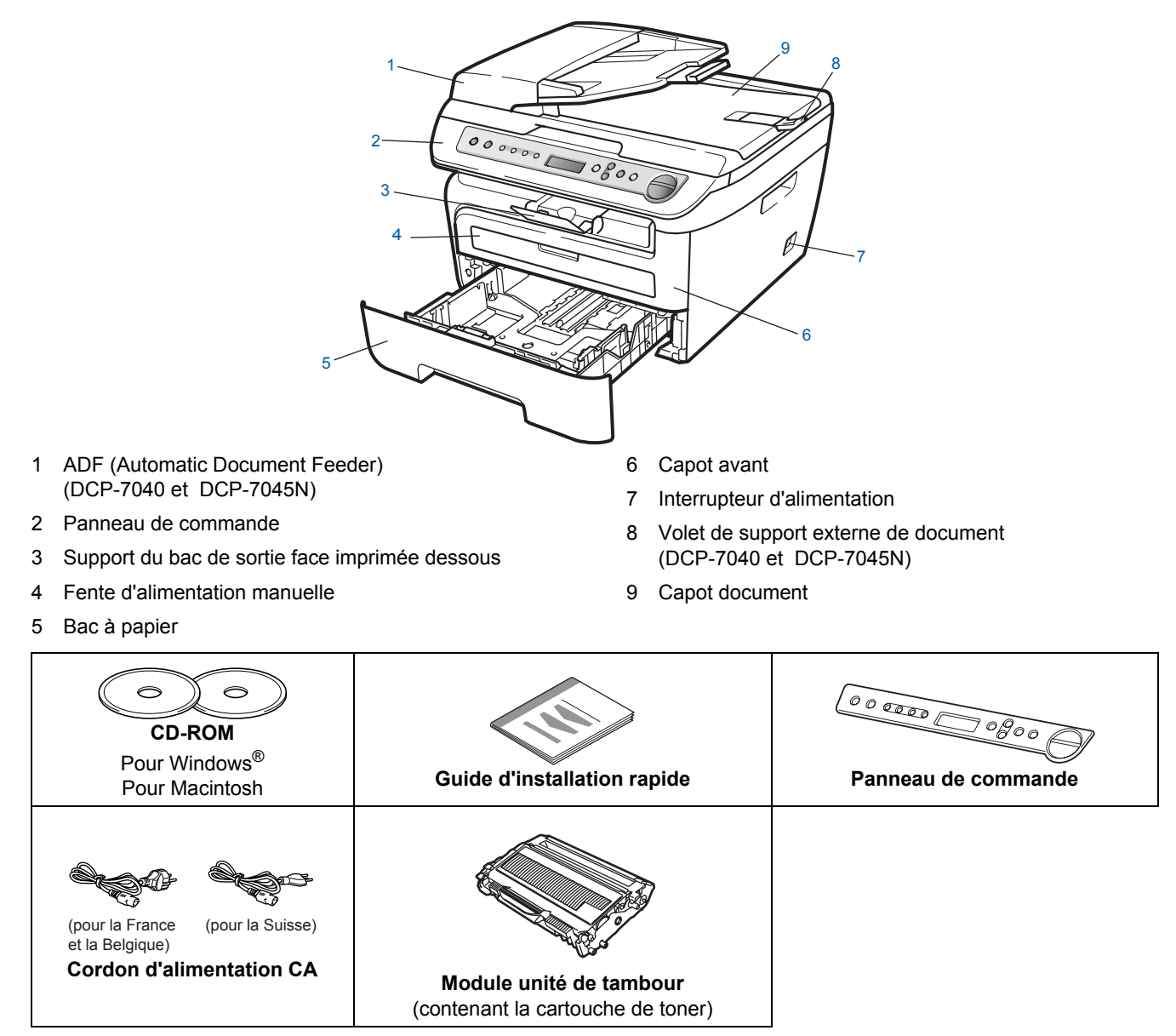

Le câble d'interface n'est pas un accessoire standard. Veuillez acheter le câble correspondant à l'interface que vous voulez utiliser (USB ou réseau). NE CONNECTEZ PAS le câble d'interface maintenant. Le raccordement du câble s'effectue pendant le processus d'installation du logiciel.

Câble d'interface USB

Veillez à utiliser un câble USB 2.0 de 2 mètre maximum. Lorsque vous utilisez un câble USB, veillez à le connecter au port USB de l'ordinateur et non pas au port USB d'un clavier ou d'un concentrateur USB non alimenté.

Câble réseau (DCP-7045N uniquement) Pour l'interface réseau 10BASE-T ou Fast Ethernet 100BASE-TX, utilisez un câble droit à paires torsadées de catégorie 5 ou plus élevée.

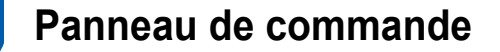

Le DCP-7030, DCP-7040 et le DCP-7045N disposent des mêmes touches.

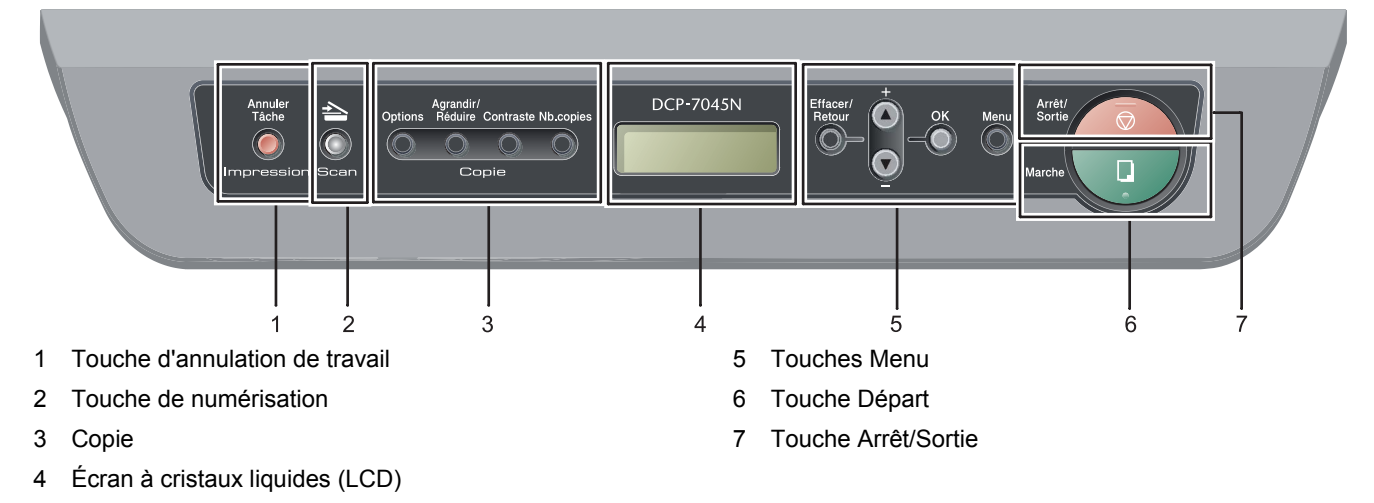

Pour plus de détails sur le panneau de commande, consultez la section Vue d'ensemble du panneau de commande au chapitre 1 du Guide de l'utilisateur.

### Remarque

Q

Lorsque vous déplacez la machine, saisissez les poignées latérales sous le scanner. NE TRANSPORTEZ PAS la machine en le saisissant par le bas.

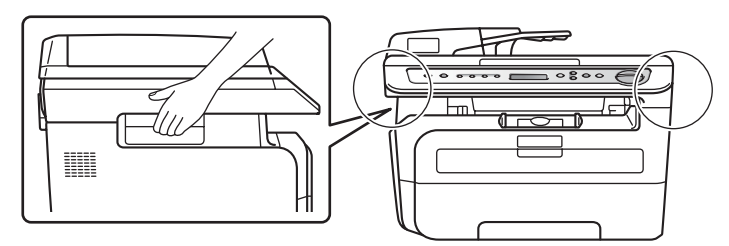

Les illustrations de ce guide de configuration rapide sont basées sur le DCP-7045N.

## Étape 1 Réglages de l'appareil

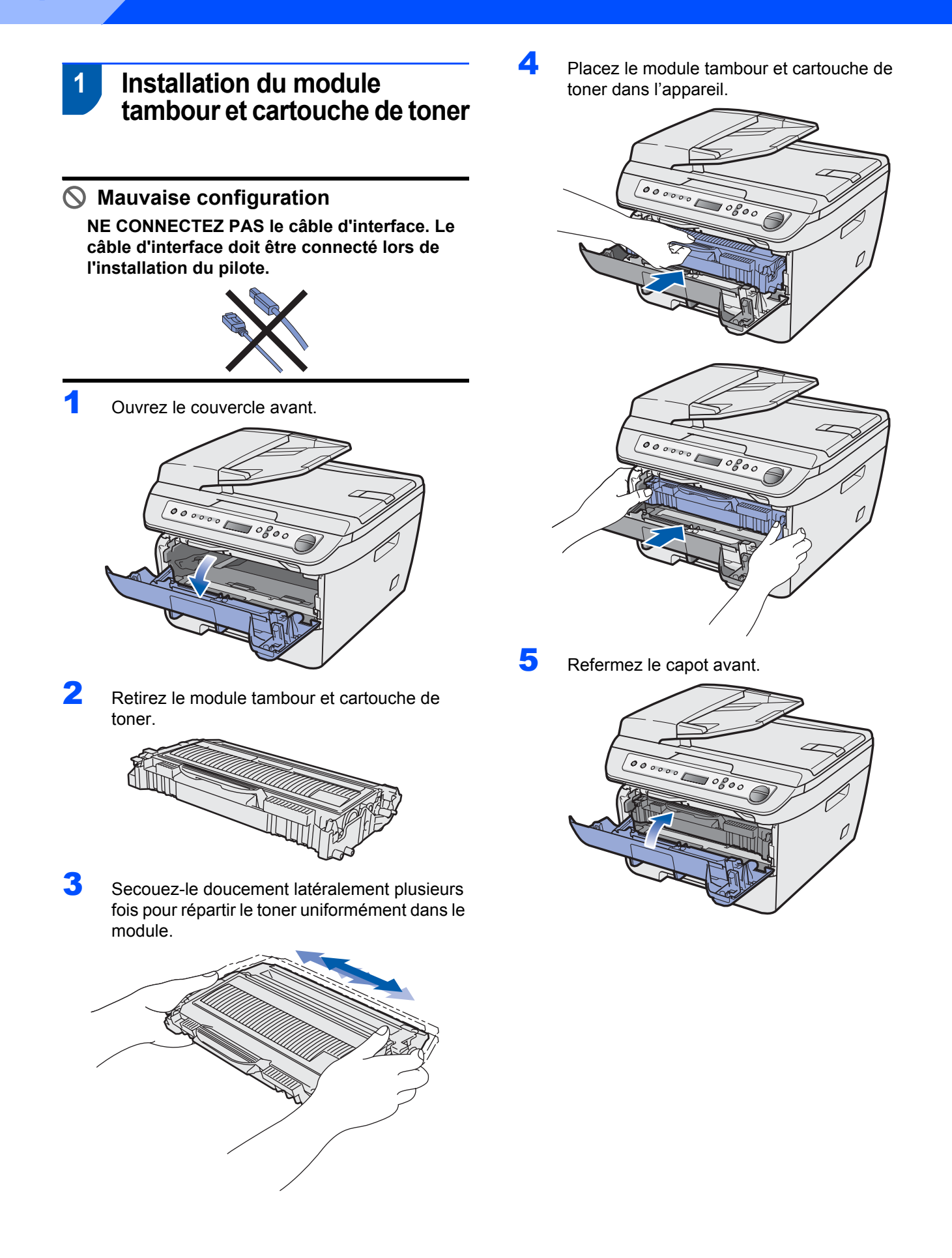

# 2 Chargement du papier dans le bac à papier

Sortez complètement le bac à papier de l'appareil.

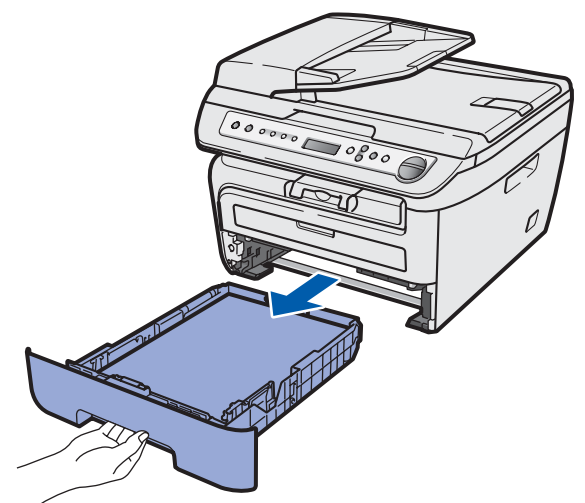

2 Tout en appuyant sur le levier vert de libération des guide-papiers, adaptez les guide-papiers au format du papier en les faisant glisser. Vérifiez qu'ils soient bien enclenchés dans les fentes.

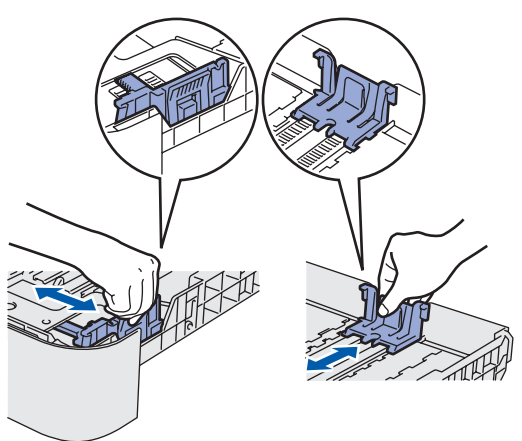

3 Ventilez bien les feuilles pour éviter les bourrages et les mauvaises alimentations.

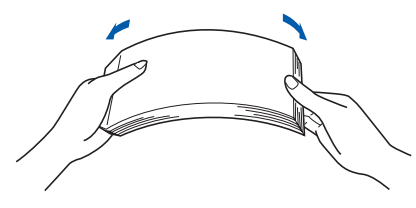

Chargez le papier dans le bac. Assurez-vous que le papier est bien à plat dans le bac et qu'il ne dépasse pas le repère de papier maximum (1).

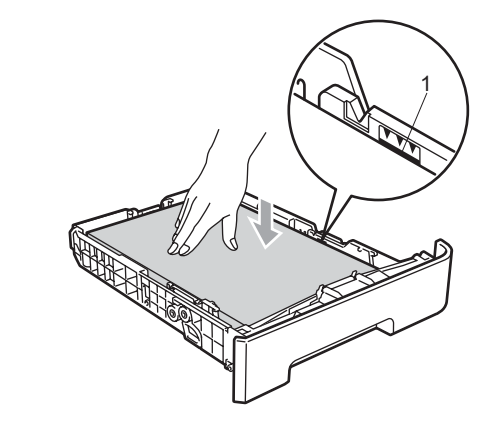

### Attention

5

Vérifiez que les guides papier touchent les côtés du papier pour que le papier soit entraîné correctement. Si vous ne procédez pas ainsi, il existe un risque d'endommagement de la machine.

Replacez correctement le bac à papier dans la machine. Vérifiez qu'il est bien inséré dans la machine.

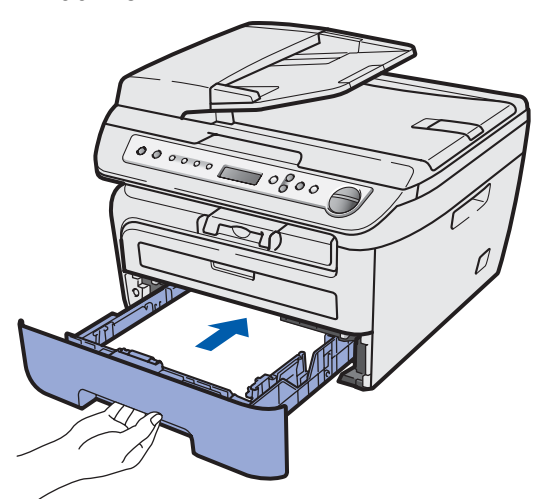

## Étape 1 Réglages de l'appareil

### Fixation du capot du panneau de commande

- Ouvrez le couvercle de document.
- 2 Choisissez votre langue et fixez le capot du panneau de commande sur l'appareil.

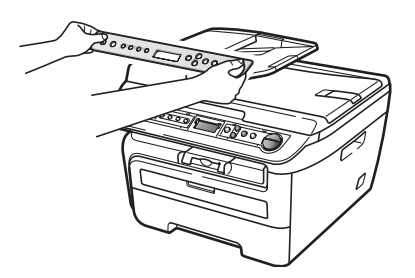

### Remarque

Si le capot du panneau de commande n'est pas fixé correctement, les touches du panneau de commande ne fonctionneront pas.

#### Installez le cordon 4 d'alimentation

Veillez à mettre l'appareil hors tension. Connectez le cordon d'alimentation CA à la machine.

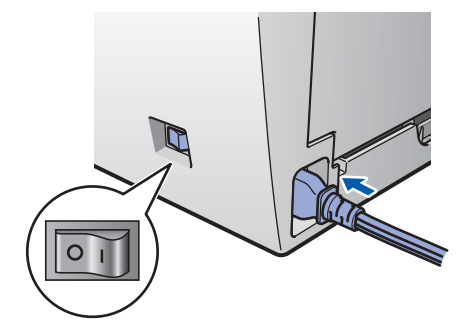

2 Branchez le cordon d'alimentation CA dans une prise de courant secteur CA. Mettez l'appareil sous tension.

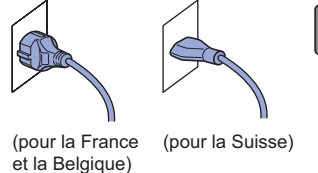

#### 5 Définissez votre pays (non disponible en Suisse)

Vérifiez si la machine est alimentée en débranchant le cordon.

> Set Country Press OK Key

Appuyez sur OK.

2 Appuyez sur 🕢 ou 🕡 pour sélectionner le pays.

(Pour la France)

France Select **AV** or OK

(Pour la Belgique)

België/Belgique Select **AV** or OK

- 3 Appuyez sur **OK** lorsque l'écran LCD indique votre pays.
- 4 Un message s'affiche sur l'écran LCD pour vous demander de confirmer le pays. (Pour la France)

France? 🔺 Oui 🔻 Non

(Pour la Belgique)

5

6

België/Belgigue? ▲Ja/Oui ▼Nee/Non

Effectuez l'une des actions suivantes : ■ Si le pays approprié s'affiche,

appuyez sur ( ) pour passer à l'étape 6.

Appuyez sur pour revenir à l'étape 2 pour sélectionner de nouveau le pays.

Lorsque l'écran affiche Confirmé (Geaccepteerd) pendant deux secondes, puis Attendre SVP (Wachten a.u.b.).

## **Réglages de l'appareil**

### 6 Sélectionnez la langue

Une fois l'interrupteur d'alimentation sur la position Marche ou le pays choisi, l'écran LCD affiche les informations suivantes : (Pour la Suisse)

> Select Language Press OK Key

### (Pour la France)

Sélect.langage App.sur tche OK

#### (Pour la Belgique)

Selecteer Taal Druk op OK-toets

#### Appuyez sur **OK**.

Appuyez sur ou pour sélectionner la langue, puis sur OK.
 (Pour la Suisse)

Select **▲V** or OK English

(Pour la France)

| Sélect. |   | ou | ΟK |
|---------|---|----|----|
| Françai | s |    |    |

(Pour la Belgique)

Select. ▲▼ of OK Nederlands

3

Si votre langue est sélectionnée, appuyez sur

(Oui).

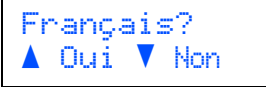

### 🖉 Remarque

Si langue est incorrect, vous pouvez la changer depuis le panneau de commande de la machine. (Pour plus d'informations, voir "Changement de la langue de l'écran LCD" dans le Annexes du Guide utilisateur.)

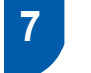

### Réglage du contraste de l'écran LCD

Vous pouvez modifier le contraste de votre écran LCD, de sorte qu'il soit plus clair ou plus sombre.

Appuyez sur Menu et (a) ou (c) pour sélectionner 1. Param. général. Appuyez sur OK.

2 Appuyez sur (a) ou (b) pour sélectionner 5.Contraste LCD. Appuyez sur OK.

Appuyez sur pour augmenter le contraste.
 OU—

Appuyez sur 💿 pour diminuer le contraste. Appuyez sur **OK**.

4 Appuyez sur Arrêt/Sortie.

### **CD-ROM MFL-Pro Suite fourni**

### Windows®

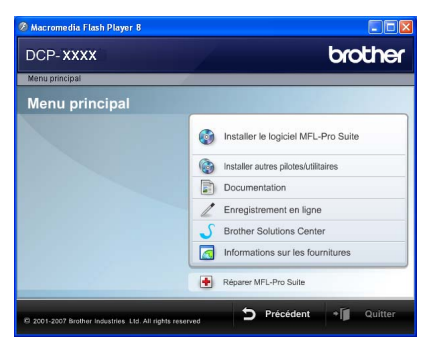

### 🚳 Installer le logiciel MFL-Pro Suite

Vous pouvez installer le logiciel MFL-Pro Suite et les pilotes multifonctions.

#### Installer autres pilotes/utilitaires

Vous pouvez installer d'autres utilitaires du logiciel MFL-Pro Suite, effectuer une installation sans ScanSoft™ PaperPort™ 11SE avec OCR de NUANCE, ou n'installer que le pilote.

### Documentation

Consultez le Guide de l'utilisateur, le Guide de l'utilisateur - Logiciel et le Guide de l'utilisateur -Réseau (DCP-7045N uniquement) dans le format HTML. Vous pouvez également consulter ces manuels au format PDF, via le Brother Solutions Center (Centre de solutions Brother) (Accès Internet nécessaire.) Le Guide utilisateur - Logiciel, ainsi que le Guide utilisateur - Réseau comprennent les instructions d'utilisation des fonctions disponibles lors du raccordement à un ordinateur (par exemple, Impression, Numérisation et Mise en réseau.)

### 🖊 Enregistrement en ligne

Enregistrez votre appareil à la page d'enregistrement des produits Brother.

### Brother Solutions Center

Via le Brother Solutions Center (Centre de solutions Brother), vous pouvez accéder à la rubrique des questions courantes, au Guide de l'utilisateur, aux mises à jour de pilotes et aux conseils d'utilisation optimale de votre appareil. (un accès Internet est requis)

#### Informations sur les fournitures

Veuillez consulter notre site http://www.brother.com/original/ dédié à nos consommables d'origine Brother.

#### 🛉 Réparer MFL-Pro Suite

(pour les utilisateurs USB seulement) Si une erreur s'est produite lors de l'installation du logiciel MFL-Pro Suite, utilisez cette sélection pour réparer et réinstaller automatiquement MFL-Pro Suite.

### Remarque

MFL-Pro Suite comprend le pilote d'imprimante, le pilote de scanner, Brother ControlCenter3 et ScanSoft™ PaperPort™ 11SE. ScanSoft™ PaperPort™ 11SE est une application de gestion de documents qui permet de numériser et d'afficher des documents.

### Macintosh

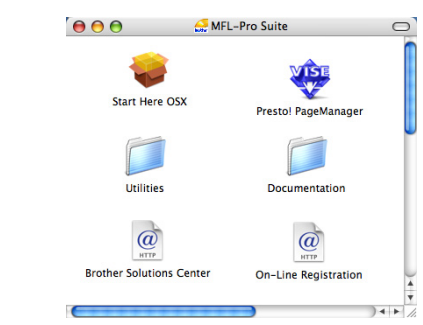

### Start Here OSX

Vous pouvez installer le logiciel MLF-Pro Suite, qui comprend les pilotes d'imprimante et de scanner, ainsi que Brother ControlCenter2 et BRAdmin Light pour Mac OS X 10.2.4 ou supérieur.

### Documentation

Consultez le Guide de l'utilisateur, le Guide de l'utilisateur - Logiciel et le Guide de l'utilisateur -Réseau (DCP-7045N uniquement) dans le format HTML. Vous pouvez également consulter ces manuels au format PDF, via le Brother Solutions Center (Centre de solutions Brother) (Accès Internet nécessaire.) Le Guide utilisateur - Logiciel, ainsi que le Guide utilisateur - Réseau comprennent les instructions d'utilisation des fonctions disponibles lors du raccordement à un ordinateur (par exemple, Impression, Numérisation et Mise en réseau.)

### @ Brother Solutions Center

Via le Brother Solutions Center (Centre de solutions Brother), vous pouvez accéder à la rubrique des questions courantes, au Guide de l'utilisateur, aux mises à jour de pilotes et aux conseils d'utilisation optimale de votre appareil. (un accès Internet est requis)

### 🐺 Presto! PageManager

Vous pouvez installer Presto! PageManager pour ajouter à Brother ControCenter2 la capacité d'OCR et ainsi numériser, partager et organiser facilement vos photos et vos documents.

### On-Line Registration

Enregistrez votre appareil à la page d'enregistrement des produits Brother.

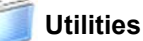

Les utilitaires suivants sont disponibles dans ce répertoire.

Presto! PageManager Uninstaller

BRAdmin Light (DCP-7045N uniquement)

## Étape 2 Installation des pilotes et logiciels

Suivez les instructions de cette page pour votre système d'exploitation et votre interface. Pour obtenir les pilotes et documents les plus récents ou trouver la meilleure solution à un problème ou à une question, accédez directement au Brother Solutions Center depuis le pilote, ou connectez-vous au site <u>http://solutions.brother.com</u>.

| Windows®                                                          |    |
|-------------------------------------------------------------------|----|
| Si vous utilisez un câble d'interface USB                         | 14 |
|                                                                   |    |
| Si vous utilisez l'interface réseau câblée (DCP-7045N uniquement) | 17 |
| Macintosh                                                         |    |
| Pour les utilisateurs du câble d'interface USB                    | 20 |
|                                                                   |    |
| Si vous utilisez l'interface réseau câblée (DCP-7045N uniquement) | 22 |

### Si vous utilisez un câble d'interface USB (pour Windows<sup>®</sup> 2000 Professionnel/XP/XP Professionnel x64/Windows Vista<sup>®</sup>)

Δ

### Important

Assurez-vous que vous avez terminé les instructions de l'étape 1 *Réglages de l'appareil* de la page 8 à 11.

### 🖉 Remarque

- Ne connectez pas le câble USB avant d'installer le logiciel.
- Veuillez fermer toutes les applications en cours d'utilisation avant d'installer MFL-Pro Suite.
- Le CD-ROM fourni inclut ScanSoft™ PaperPort™ 11SE. Ce logiciel ne prend en charge que Windows<sup>®</sup> 2000 (SP4 ou plus récent), XP (SP2 ou plus récent), XP Professionnel Edition x64 et Windows Vista<sup>®</sup>. Veuillez installer le dernier Service Pack Windows<sup>®</sup> en date avant MFL-Pro Suite.
- Mettez la machine hors tension et débranchezla de la prise de courant. Déconnectez-la de l'ordinateur (si vous avez déjà relié un câble d'interface.)

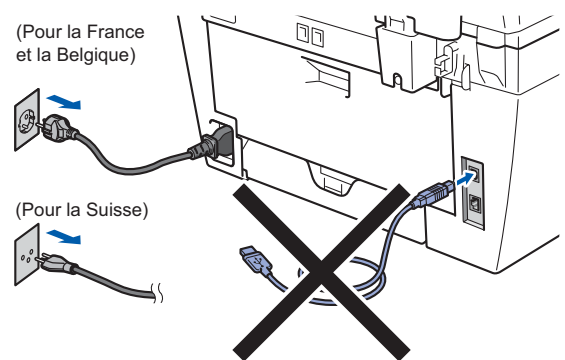

- 2 Mettez l'ordinateur sous tension (vous devez pour cela vous connecter avec les droits administrateur.)
- Insérez le CD-ROM Windows<sup>®</sup> fourni dans le lecteur correspondant. Si l'écran des noms de modèle s'affiche, sélectionnez votre appareil. Si l'écran des langues s'affiche, sélectionnez votre langue.

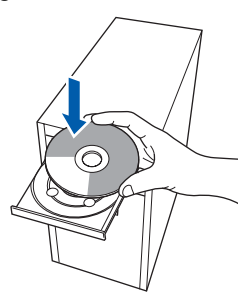

#### Le menu principal du CD-ROM s'affiche. Cliquez sur **Installer le logiciel MFL-Pro Suite**.

| DCP-XXXX                                                     | orother                              |
|--------------------------------------------------------------|--------------------------------------|
| Menu principal                                               |                                      |
| nstaller le logiciel MFL-Pro<br>Sulte: les pilotes           | Installer le logiciel MFL-Pro Suite  |
| nultifonctionnels et<br>ScanSoft(TM)                         | installer autres pilotes/utilitaires |
| PaperPort(TM)11SE avec OCR<br>par NLIANCE(TM) sont installés | Documentation                        |
| automatiquement.                                             | Z Enregistrement en ligne            |
|                                                              | S Brother Solutions Center           |
|                                                              | Informations sur les fournitures     |
|                                                              | Réparer MFL-Pro Suite                |

### 🖉 Remarque

- Si cette fenêtre ne s'affiche pas, utilisez l'Explorateur Windows<sup>®</sup> pour exécuter le programme Start.exe à partir du répertoire racine du CD-ROM Brother.
- Pour Windows Vista<sup>®</sup>, cliquez sur Autoriser dans l'écran Contrôle de compte utilisateur.

| N'exécutez<br>utilisé.            | ce programme que si vous savez d'où il provient ou si vous l'avez déjà          |
|-----------------------------------|---------------------------------------------------------------------------------|
|                                   | Inst32.exe<br>Éditeur non identifié                                             |
| Ann<br>Je ne                      | uler<br>sais pas d'où provient ce programner quoi il sert.                      |
| <u>Auto</u><br>Je fais<br>utilise | oriser<br>. confiance à ce programme. Je sais d'où il provient, ou je l'ai déjà |
|                                   |                                                                                 |

5

Après avoir lu et accepté le contrat de licence ScanSoft™ PaperPort™ 11SE, cliquez sur **Oui**.

| iperPort(TM) 11SE                                                                                                    |    |
|----------------------------------------------------------------------------------------------------|----|
| Contrat de licence                                                                                                    |    |
| Lisez attentivement le contrat de licence suivant.                                                                                                    |    |
| Appuyez sur la touche Page suiv. pour voir le reste du contrat.                                                                                                    |    |
| Nuence Communications, Inc.                                                                                                    | ^  |
| ACCORD DE LICENCE LOGICIEL                                                                                                    |    |
| Le logiciel et les éléments connexes lourris dans le cadre de cet accord de licence sont<br>lourns tous licence, et non vendus, et pervent être ublisé uniquement stelen les temes<br>de cet accord de licence. Vendier les sognarusement cet accord. Le da de dirécharger,<br>d'intaller, de copier ou d'ublier ce logiciel de quéque marriere que es out, vous engage<br>anexpecte les termes et conditions de cet accord. et é al de directe de cet de cet de la de la deriver fund es parties de cet<br>entre de cet cet de la deriver de la deriver de la deriver la de la deriver de la de la deriver de cet de cet de de la de la deriver fund es parties de cet<br>de la deriver la deriver de la deriver deriver deriver de la deriver de la deriver de la deriver de la deriver deriver de la deriver deriver deriver de la deriver deriver | ×  |
| Acceptez-vous tour les termes du contrat de licence ci-dessus ? Si vous sélectionnez Nor<br>l'installation s'arrêtera. Pour installer "PaperPot[TM] 11SE", vous devez accepter ce con-                                                                                                    | L. |
| Dui                                                                                                    | 1  |

L'installation de ScanSoft™ PaperPort™ 11SE démarre automatiquement et se poursuit par l'installation de MFL-Pro Suite.

 Lorsque la fenêtre Contrat de licence Brother du logiciel MFL-Pro Suite s'affiche, cliquez sur
 Oui si vous en acceptez le contenu.

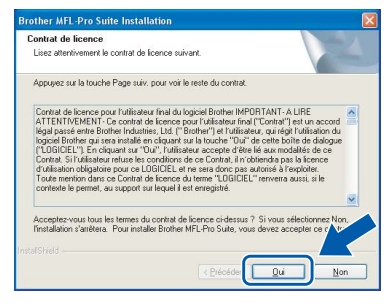

7 Choisissez Standard (DCP-7030 et DCP-7040) ou Connexion locale (USB) (DCP-7045N), puis cliquez sur Suivant. L'installation se poursuit.

### <DCP-7030 et DCP-7040>

| pe d'installation                                |                                                                                                    |
|--------------------------------------------------|----------------------------------------------------------------------------------------------------|
| Choisissez le type d'i<br>Cliquez sur le type d' | ntallation qui vous convient le mieux.<br>installation désiré.                                                 |
| <ul> <li>Standard</li> </ul>                     | Le programme sera installé avec les options les plus communes.<br>Recommandé pour la plupart des utilisateurs, |
| O Personnalisé                                   | Vous pouvez choisir les options que vous souhaitez installer.<br>Recommandé pour les utilisateurs avancés.     |
|                                                  |                                                                                                    |
|                                                  | < Précéden Suivant > Annu                                                                                      |

#### <DCP-7045N>

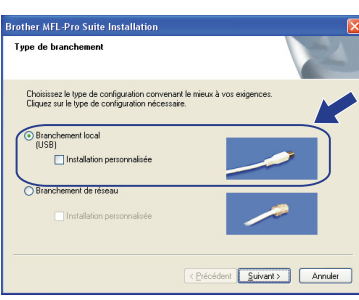

### Remarque

(DCP-7045N uniquement)

Si vous souhaitez installer le pilote PS (pilote BR-Script de Brother), choisissez **Installation personnalisée** et suivez les instructions qui s'affiche. Une fois l'écran **Select Features** affiché, cochez la case **Pilote d'imprimante PS**, puis suivez les instructions à l'écran.

- 8
  - Lorsque cet écran s'affiche, passez à l'étape suivante.

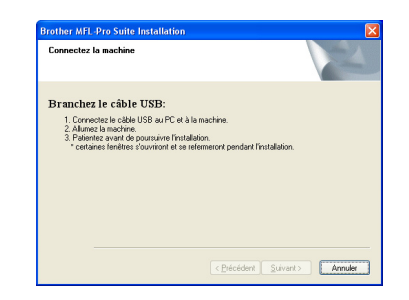

9 Retirez l'étiquette qui recouvre le connecteur de l'interface USB.

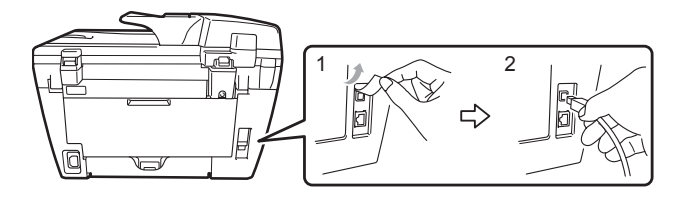

Connectez le câble d'interface USB à votre ordinateur, puis à la machine.

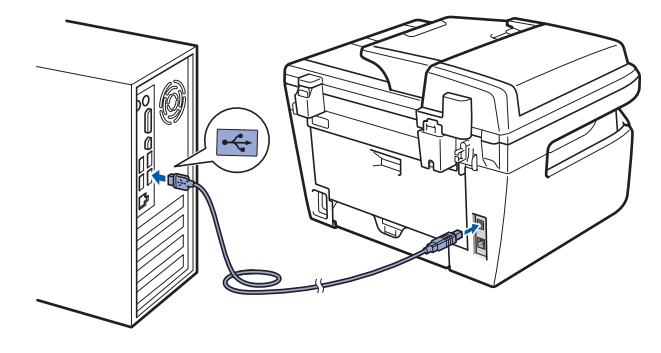

### **○** Mauvaise configuration

Ne raccordez PAS l'appareil à un port USB de votre clavier ou d'un concentrateur USB non alimenté. Brother vous conseille de brancher l'appareil directement sur votre ordinateur.

**11** Branchez le cordon d'alimentation CA dans une prise de courant secteur CA. Mettez l'appareil sous tension.

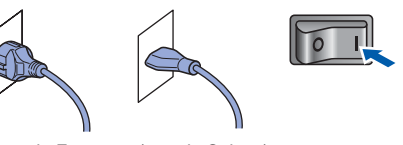

(pour la France (pour la Suisse) et la Belgique)

L'installation des pilotes Brother démarre automatiquement. Veuillez patienter pendant que les écrans d'installation défilent.

### S Mauvaise configuration

N'essayez PAS de clore l'un des écrans pendant cette installation.

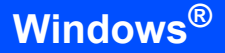

Windows<sup>®</sup> USB **12** Lorsque l'écran d'enregistrement en ligne s'affiche, effectuez votre sélection et suivez les instructions qui s'affichent à l'écran.

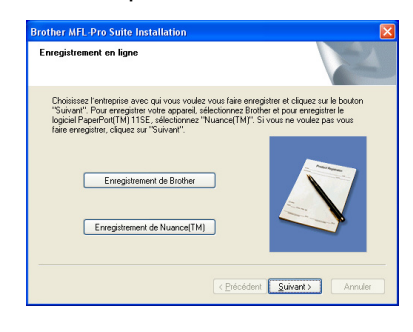

**13** Cliquez sur **Terminer** pour redémarrer l'ordinateur (après avoir redémarré votre ordinateur, vous devez vous connecter avec les droits administrateur.)

| L'installation du programme Brother MFL-Pro Suite<br>est terminée !<br>L'installShield Waard a instalé Brother MFL-Pro Suite avec<br>uccès. Avait de pouvoi utilier le programme, vous devez<br>redémarrer vote ordnateur. |
|----------------------------------------------------------------------------------------------------|
| Our je veux redémaner mon ordinateur maintenant                                                                                                    |
| Si votre Machine possède les fonctions PhotoCapture Center,<br>enlever toutes les cartes média avant de retémarrer Windows,                                                                                                |
| N'insérer pas une carte média tant que Windows n/7 ar<br>de se charger.                                                                                                    |

### Remarque

 Pilote d'imprimante de spécification de papier XML

Ce pilote est le pilote le mieux adapté pour imprimer depuis les applications qui utilisent les documents de spécifications de papier XML. Téléchargez le dernier pilote en accédant au Brother Solutions Center sur le site http://solutions.brother.com.

• Après le redémarrage de l'ordinateur, le programme de diagnostic d'installation s'exécute automatiquement. En cas d'échec de l'installation, la fenêtre de résultats de l'installation s'affiche. Si le diagnostic d'installation montre un dysfonctionnement, veuillez suivre les -instructions affichées ou vous référer à l'aide en ligne et aux questions courantes dans Démarrer/Tous les programmes/Brother/DCP-XXXX.

| 0 | K! |
|---|----|
|   |    |

Le logiciel MFL-Pro Suite (le pilote d'imprimante et de scanner) ont été installés. L'installation est maintenant terminée.

### Installation des pilotes et logiciels

### Si vous utilisez l'interface réseau câblée (DCP-7045N uniquement) (pour Windows<sup>®</sup> 2000 Professionnel/XP/XP Professionnel x64/Windows Vista<sup>®</sup>)

5

6

#### Important

Assurez-vous que vous avez terminé les instructions de l'étape 1 *Réglages de l'appareil* de la page 8 à 11.

### Remarque

Le CD-ROM fourni inclut ScanSoft<sup>™</sup> PaperPort<sup>™</sup> 11SE. Ce logiciel ne prend en charge que Windows<sup>®</sup> 2000 (SP4 ou plus récent), XP (SP2 ou plus récent), XP Professionnel Edition x64 et Windows Vista<sup>®</sup>. Veuillez installer le dernier Service Pack Windows<sup>®</sup> en date avant MFL-Pro Suite.

- Mettez la machine hors tension et débranchezla de la prise de courant.
- 2 Connectez le câble d'interface réseau à la machine, puis au réseau.

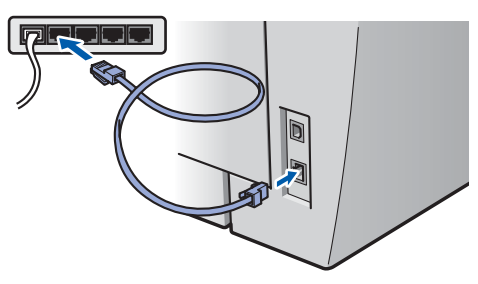

Branchez le cordon d'alimentation CA dans une prise de courant secteur CA. Mettez l'appareil sous tension.

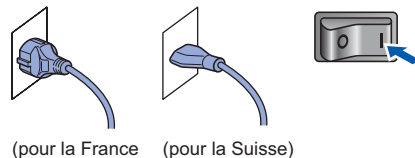

(pour la France (pour et la Belgique)

Mettez l'ordinateur sous tension (vous devez pour cela vous connecter avec les droits administrateur.) Fermez toutes les applications ouvertes avant de procéder à l'installation de MFLPro Suite.

### 🖉 Remarque

Δ

Avant de commencer l'installation, si vous utilisez un logiciel pare-feu personnel, désactivez-le. Vous pourrez le réactiver une fois l'installation terminée. Insérez le CD-ROM fourni dans le lecteur correspondant. Si l'écran des noms de modèle s'affiche, sélectionnez votre appareil. Si l'écran des langues s'affiche, sélectionnez votre langue.

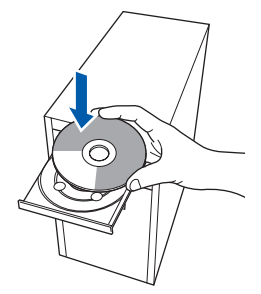

Le menu principal du CD-ROM s'affiche. Cliquez sur Installer le logiciel MFL-Pro Suite.

| DCP-XXXX                                                                        | orother                              |
|---------------------------------------------------------------------------------|--------------------------------------|
| Menu principal                                                                  |                                      |
| Installer le logiciel MFL-Pro<br>Suite: les pilotes                             | Installer le logiciel MFL-Pro Suite  |
| multifonctionnels et<br>ScanSoft(TM)                                            | installer autres pilotes/utilitaires |
| PaperPort(TM)11SE avec OCR<br>par NUANCE(TM) sont installés<br>automatiquement. | Documentation                        |
|                                                                                 | Z Enregistrement en ligne            |
|                                                                                 | S Brother Solutions Center           |
|                                                                                 | Informations sur les fournitures     |
|                                                                                 | Réparer MFL-Pro Suite                |

### Remarque

- Si cette fenêtre ne s'affiche pas, utilisez l'Explorateur Windows<sup>®</sup> pour exécuter le programme Start.exe à partir du répertoire racine du CD-ROM Brother.
- Pour Windows Vista<sup>®</sup>, cliquez sur **Autoriser** dans l'écran Contrôle de compte utilisateur.

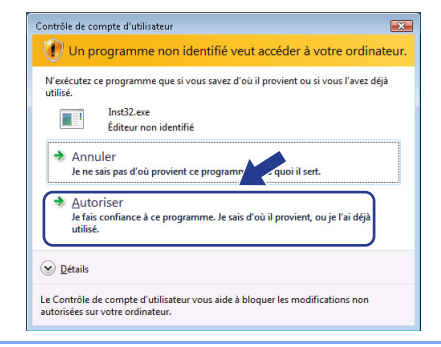

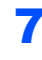

8

Après avoir lu et accepté le contrat de licence ScanSoft™ PaperPort™ 11SE, cliquez sur **Oui**.

| perPort(TM) 11SE                                                                                                    |   |
|----------------------------------------------------------------------------------------------------|---|
| Contrat de licence                                                                                                    |   |
| Lisez attentivement le contrat de licence suivant.                                                                                                    |   |
| Appuyez sur la touche Page suiv, pour voir le reste du contrat.                                                                                                    |   |
| Nuance Communications, Inc.                                                                                                    | ^ |
| ACCORD DE LICENCE LOGICIEL                                                                                                    |   |
| Le logisit et les éléments connexes touris dans le cade de cet accord de licence sont<br>touris cous licence, et non vendu, at peuvent éle utilisés unagement reten les tenses<br>les cet accord de la terroit. Vendus les acompositients cet accord. Le la dé déféritages,<br>a respecter les tenses et conditions de cet accord, et à devent l'une des parties de cet | × |
| Accepter-out tou let temes di contra de licence ci-dessa 7 Si vous sélectionne Nor<br>fratalation s'anètes. Pour natales "PapePot(IM) ITSE", vous devez accepter o por                                                                                                    |   |

L'installation de ScanSoft™ PaperPort™ 11SE démarre automatiquement et se poursuit par l'installation de MFL-Pro Suite.

Lorsque la fenêtre Contrat de licence Brother du logiciel MFL-Pro Suite s'affiche, cliquez sur **Oui** si vous en acceptez le contenu.

| Contrat de licence                                                                                                    |                                                                                                    | And a                                                                                  |
|----------------------------------------------------------------------------------------------------|----------------------------------------------------------------------------------------------------|----------------------------------------------------------------------------------------|
| Lisez attentivement le contrat de lice                                                                                                    | ence suivant.                                                                                                    |                                                                                        |
| Appuyez sur la touche Page suiv. p                                                                                                    | our voir le reste du contrat.                                                                                                    |                                                                                        |
| Contrat de licence pour l'utilisateur<br>ATTENT/MENT-Ce contrat de la<br>légal passé entre Brother industries<br>logiciel Brother qui sera installé en c<br>(*LOBICEL*). En cléguent au *Tuut<br>Contrat, Si futilisateur retuue les con<br>d'utilisation obligatoire pour ce LOB<br>Toute mention dans ce Contrat de<br>conteste le permet, au support sur l | final du logiciel Brother IMPORTANT- A LIR<br>licence pour l'utilisateur line) ("Contra") est u<br>Li di ("Brother") el tratitisateur, qui régit l'utilisateur accepte d'étre lié aux modaliés<br>", l'utilisateur accepte d'étre lié aux modaliés<br>ndifons de ce contrai, il in côtendra pas la la<br>la Cle Le ne sera donce pas autorisé à l'explo<br>lecnec du terme "L'UGICIEL" enrierra suss<br>lequel il est enregistré. | E<br>un accord<br>lisation du<br>e dialogue<br>is de ce<br>icence<br>iter.<br>i, si le |
| Acceptez-vous tous les termes du c<br>l'installation s'arrêtera. Pour installer                                                                                                    | ontrat de licence ci-dessus ? Si vous sélect<br>Brother MFL-Pro Suite, vous devez accept                                                                                                    | ionnez Non,<br>er ce c 🕑                                                               |
|                                                                                                    |                                                                                                    | _/ <                                                                                   |

Ochoisissez Branchement de réseau, puis cliquez sur Suivant.

| Brother MFL-Pro Suite Installation<br>Type de branchement                              |                                           |
|----------------------------------------------------------------------------------------|-------------------------------------------|
| Choisissez le type de configuration convu<br>Cliquez sur le type de configuration néce | mant le mieux à vos exigences.<br>ssaire. |
| Branchement local<br>(USB)<br>Installation personnalisée                               |                                           |
| Branchement de réseau                                                                  |                                           |
|                                                                                        | < Brécédent Suivant> Annular              |

### Remarque

Si vous souhaitez installer le pilote PS (pilote BR-Script de Brother), choisissez **Installation personnalisée** et suivez les instructions qui s'affiche. Une fois l'écran **Select Features** affiché, cochez la case **Pilote d'imprimante PS**, puis suivez les instructions à l'écran. 10 Pour Windows<sup>®</sup> XP SP2/Windows Vista<sup>®</sup>, lorsque cet écran apparaît, choisissez l'option de changez les paramètres de port du parefeu pour permettre la connexion réseau et continuez l'installation, (Recommandé) puis cliquez sur Suivant.

| Brother MFL-Pro Suite Installation                                                                                                    | X |
|----------------------------------------------------------------------------------------------------|---|
| Pare-feu est détecté                                                                                                    | 1 |
| Le pare-leu Windows set à protéger votre ordinateur.<br>Cettaines fonctions de réseau de votre appareil inspart de ne pas fonctionnes avec les<br>paramètres de postete autaites, laur qu'idés fonctionnent fouter, vous dévez changer<br>cettains paramètres de poir du pare-feu Windows. |   |
| Chargez les paramètres de port du pare-feu pour permettre la connexion réseau et<br>continuez l'installation. (Recommandé)                                                                                                    |   |
| Continuez sans changer les paramètres de pare-feu Windows. (Certaines fonctions de<br>réseau seront désactivées)                                                                                                    |   |
| < <u>Précéden</u> (Suivant > Annule                                                                                                    |   |

Si vous utilisez le pare-feu Windows<sup>®</sup>, consultez le guide d'utilisation du logiciel pour plus d'informations sur l'ajout des ports réseau suivants.

- Pour la numérisation dans un réseau, ajouter le port UDP 54925.
- Pour la réception PC-Fax dans un réseau, ajouter le port UDP 54926.
- Si vous rencontrez toujours des problèmes de connexion réseau, ajoutez le port UDP 137.

11 Si l'appareil est configuré pour votre réseau, sélectionnez l'appareil dans la liste et cliquez sur Suivant.

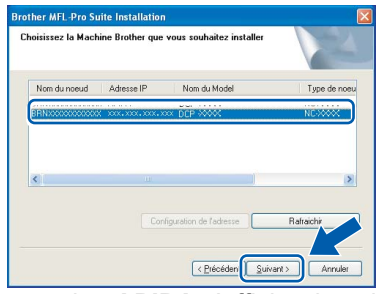

Si la mention **APIPA** s'affiche dans le champ **Adresse IP** de l'appareil, cliquez sur **Configuration de l'adresse** et entrez l'adresse IP de l'appareil correspondant à votre réseau.

### 🖉 Remarque

- Vous pouvez trouver l'adresse IP de votre machine et le nom de noeud en imprimante la liste de configuration réseau. Voir Imprimer la liste de configuration du réseau à la page 27
- Si l'appareil n'est pas encore configuré pour être utilisé sur le réseau, la fenêtre suivante s'affiche.

| Brother | MFL-Pro Suite - InstallShield Wizard                               | × |
|---------|--------------------------------------------------------------------|---|
| ⚠       | Trouvez les appareils non configurés<br>Configuration de l'adresse |   |
|         | ОК                                                                 |   |

#### Cliquez sur OK.

La fenêtre **Configuration de l'adresse IP** apparaît. Entrez une adresse IP adaptée à votre réseau.

12 L'installation des pilotes Brother démarre automatiquement. Veuillez patienter pendant que les écrans d'installation défilent.

### S Mauvaise configuration

N'essayez PAS de clore l'un des écrans pendant cette installation.

### 🖉 Remarque

Pour Windows Vista<sup>®</sup>, une fois l'écran affiché, cochez la case, puis cliquez sur **Installer** pour terminer la procédure d'installation.

| Maure - Developer D    | Antala Antana altina ana        |           |                  |
|------------------------|---------------------------------|-----------|------------------|
| Éditeur : Brother      | Industries, Itd.                |           |                  |
|                        |                                 | M         |                  |
|                        |                                 |           | <u> </u>         |
| Taulour faire confine  | es sus logisiels presentat de l | Installer | Ne par installer |
| Brother Industries. It | d. »                            | Instance  | The pay mixing   |
|                        |                                 |           |                  |

Lorsque l'écran d'enregistrement en ligne s'affiche, effectuez votre sélection et suivez les instructions qui s'affichent à l'écran.

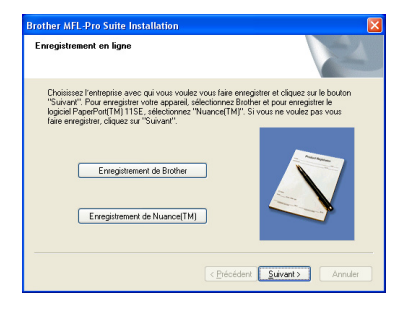

4 Cliquez sur **Terminer** pour redémarrer l'ordinateur

(après avoir redémarré votre ordinateur, vous devez vous connecter avec les droits administrateur.)

| ther MFL-Pro Suite I | nstallation                                                                                                    |
|----------------------|----------------------------------------------------------------------------------------------------|
|                      | L'installation du programme Brother MFL-Pro Suite<br>est terminée 1<br>L'instalShield Wizard a instalé Brother MFL-Pro Suite avec<br>succès Avaré do pruvir utilire la forgramme, vous devez<br>redémarer voite ordinateur. |
|                      | Dui, je veux redématter mon ordinateur maintenant.                                                                                                    |
|                      | Non, je redémarrerai mon ordinateur plus tard.                                                                                                    |
|                      | Si votre Machine possède les fonctions PhotoCapture Center,<br>enlever toutes les cartes média avant de redémarrer Windows                                                                                                  |
|                      | N'inséter pas une carte média tant que Windows n'i vide se charger.                                                                                                    |
|                      | < Erécédi / Terminer Annuler                                                                                                    |

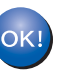

MFL-Pro Suite a été installé et l'installation est terminée.

### Remarque

 Pilote d'imprimante de spécification de papier XML

Ce pilote est le pilote le mieux adapté pour imprimer depuis les applications qui utilisent les documents de spécifications de papier XML. Téléchargez le dernier pilote en accédant au Brother Solutions Center sur le site http://solutions.brother.com.

 MFL-Pro Suite comprend le pilote d'imprimante réseau, le pilote de scanner réseau, Brother ControlCenter3 et ScanSoft™ PaperPort™ 11SE avec OCR.

ScanSoft™ PaperPort™ 11SE est une application de gestion de documents qui permet d'afficher les documents numérisés.

 Après le redémarrage de l'ordinateur, le programme de diagnostic d'installation s'exécute automatiquement. En cas d'échec de l'installation, la fenêtre de résultats de l'installation s'affiche. Si le programme de diagnostic montre une dysfonctionnement, veuillez suivre les instructions qui s'affichent ou lire l'aide en ligne et les questions courantes dans Démarrer/Tous les programmes/Brother/DCP-XXXX LAN).

## Étape 2 Installation des pilotes et logiciels

### Pour les utilisateurs du câble d'interface USB

### Pour Mac OS X 10.2.4 ou supérieur

### Important

Assurez-vous que vous avez terminé les instructions de l'étape 1 *Réglages de l'appareil* de la page 8 à 11.

### 🖉 Remarque

Pour les utilisateurs Mac OS X 10.2.0 to 10.2.3, passez à Mac OS X 10.2.4 ou une version ultérieure. (Pour les toutes dernières informations pour Mac OS X, visitez le site <u>http://solutions.brother.com</u>)

Branchez le cordon d'alimentation CA dans une prise de courant secteur CA. Mettez l'appareil sous tension.

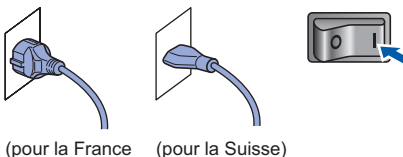

(pour la France (pour la S et la Belgique)

2 Retirez l'étiquette qui recouvre le connecteur de l'interface USB.

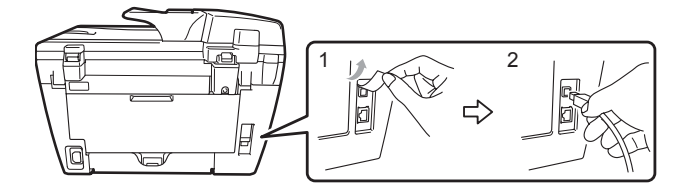

Connectez le câble d'interface USB à votre ordinateur, puis à la machine.

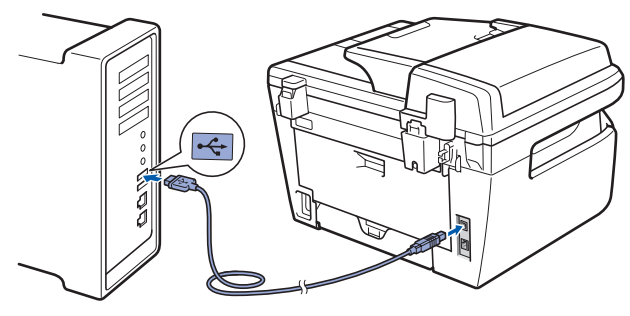

### 🚫 Mauvaise configuration

Ne raccordez PAS l'appareil à un port USB de votre clavier ou d'un concentrateur USB non alimenté. Brother vous conseille de brancher l'appareil directement sur votre ordinateur. 5 Insérez le CD-ROM Macintosh fourni dans le lecteur correspondant.

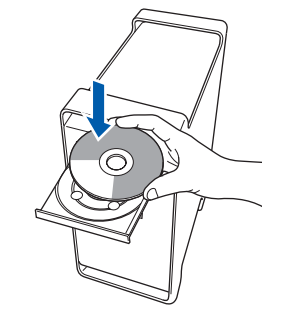

6 Double-cliquez sur l'icône Start Here OSX pour commencer l'installation. Suivez les instructions qui s'affichent.

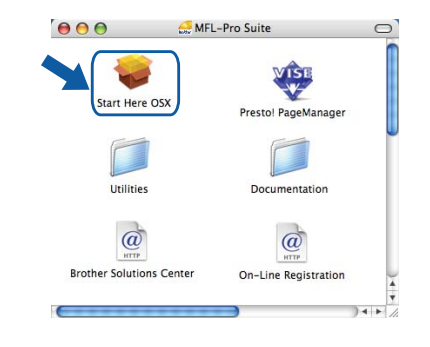

### 🖉 Remarque

- Veuillez consulter le Guide utilisateur Logiciel sur le CD-ROM avant d'installer le pilote PS. (DCP-7045N uniquement)
- Veuillez attendre quelques secondes pour que le logiciel s'installe. Après l'installation, cliquez sur Redémarrer pour terminer l'installation du logiciel.
- 7 Le logiciel Brother recherche le périphérique Brother. L'écran suivant s'affiche.

| 00 | MFL-Pro Suite   |  |
|----|-----------------|--|
|    | Patientez S.V.P |  |
|    |                 |  |

1

Δ

### Installation des pilotes et logiciels

Corsque cet écran s'affiche, cliquez sur OK.

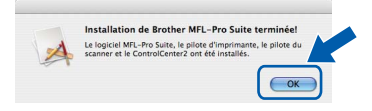

- Pour Mac OS X 10.3.x ou supérieur : Le logiciel MFL-Pro Suite, le pilote d'imprimante Brother, le pilote du scanner et Brother ControlCenter2 ont été installés. L'installation est maintenant terminée. Passez à l'étape **13**.
- 9 Pour Mac OS X 10.2.4 à 10.2.8 : Cliquez sur **Ajouter**.

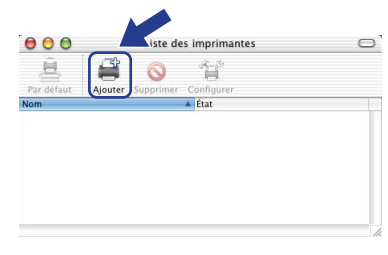

### **10** Sélectionnez USB.

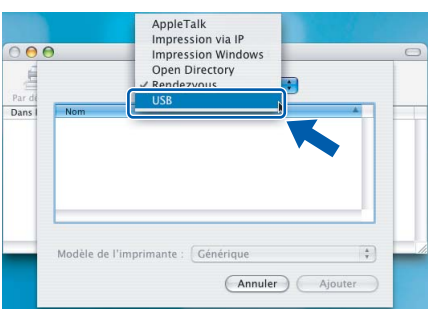

11 Choisissez le nom de votre modèle puis cliquez sur Ajouter.

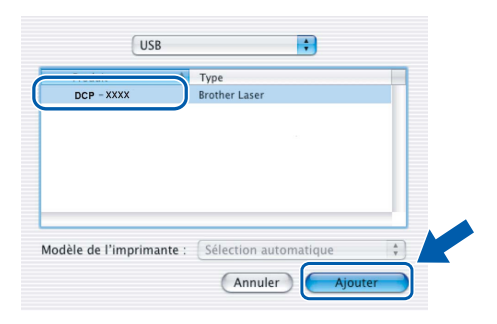

12 Cliquez sur Centre d'impression, puis sur Quitter Centre d'impression.

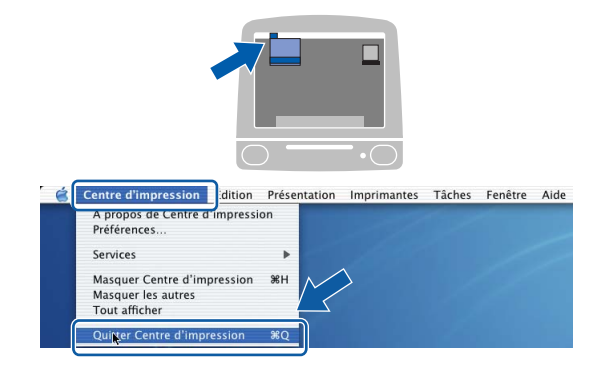

ОК!

Le logiciel MFL-Pro Suite, le pilote d'imprimante Brother, le pilote du scanner et Brother ControlCenter2 ont été installés. L'installation est maintenant terminée.

**13** Pour installer Presto! PageManager, doublecliquez sur l'icône **Presto! PageManager** et suivez les -instructions qui s'affichent.

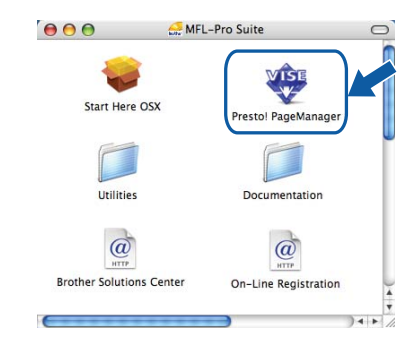

### Remarque

Lorsque Presto! PageManager est installé, la capacité d'OCR est ajoutée à Brother ControlCenter2. Vous pouvez facilement numériser, partager et organiser vos photos et vos documents à l'aide de Presto! PageManager.

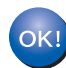

Presto! PageManager a été installé et l'installation est désormais terminée.

## Étape 2 Installation des pilotes et logiciels

### Si vous utilisez l'interface réseau câblée (DCP-7045N uniquement)

### Pour Mac OS X 10.2.4 ou supérieur

### Important

Assurez-vous que vous avez terminé les instructions de l'étape 1 *Réglages de l'appareil* de la page 8 à 11.

Branchez le cordon d'alimentation CA dans une prise de courant secteur CA. Mettez l'appareil sous tension.

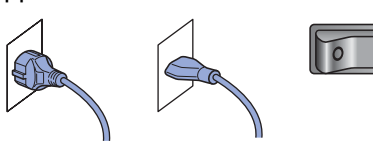

(pour la France (pour la Suisse) et la Belgique)

**2** (

1

Connectez le câble d'interface réseau à la machine, puis au réseau.

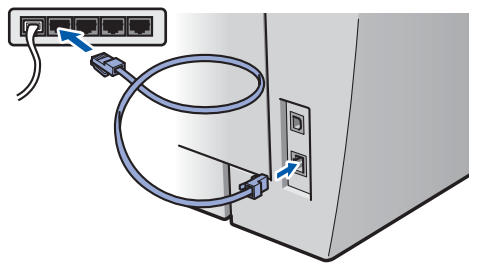

3

Mettez votre Macintosh sous tension.

Insérez le CD-ROM Macintosh fourni dans le lecteur de CD-ROM.

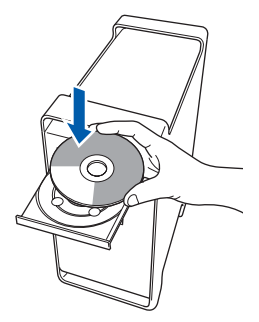

5 Double-cliquez sur l'icône **Start Here OSX ici** pour commencer l'installation. Suivez les instructions qui s'affichent.

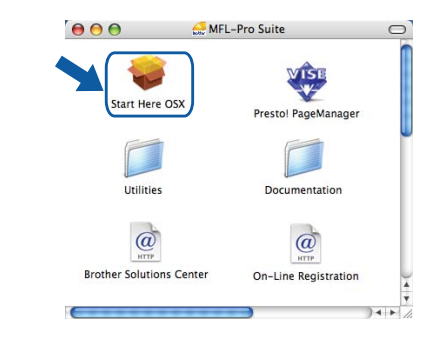

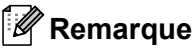

- Veuillez consulter le Guide utilisateur Réseau sur le CD-ROM avant d'installer le pilote PS.
- Veuillez attendre quelques secondes pour que le logiciel s'installe. Après l'installation, cliquez sur Redémarrer pour terminer l'installation du logiciel.

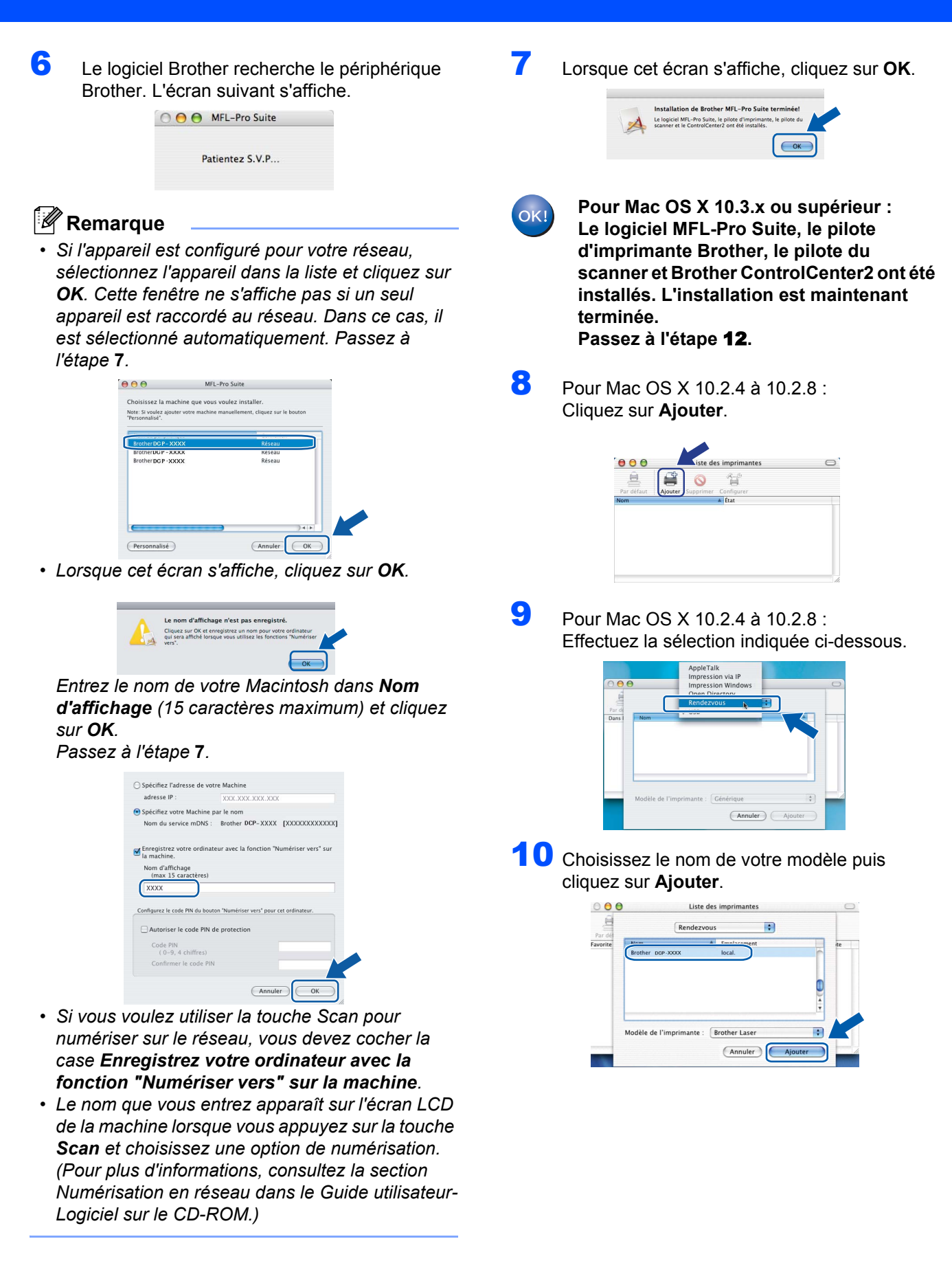

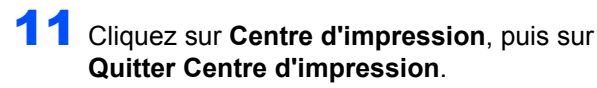

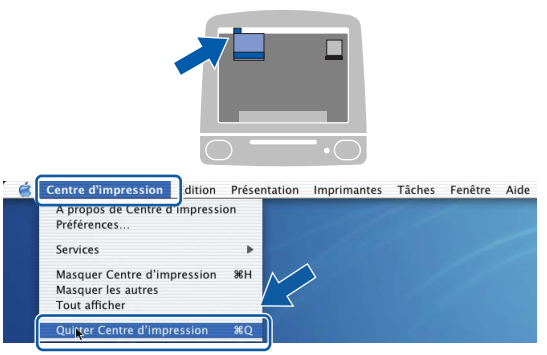

ОК!

Le logiciel MFL-Pro Suite, le pilote d'imprimante Brother, le pilote du scanner et Brother ControlCenter2 ont été installés. L'installation est maintenant terminée.

12 Pour installer Presto! PageManager, doublecliquez sur l'icône **Presto! PageManager** et suivez les -instructions qui s'affichent.

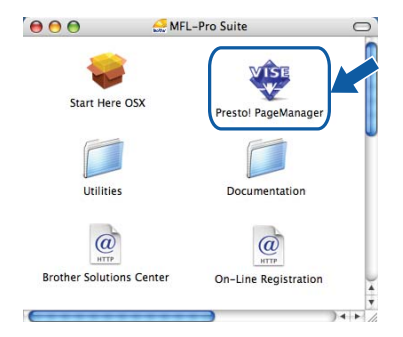

### Remarque

Lorsque Presto! PageManager est installé, la capacité d'OCR est ajoutée à Brother ControlCenter2. Vous pouvez facilement numériser, partager et organiser vos photos et vos documents à l'aide de Presto! PageManager.

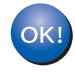

Presto! PageManager a été installé et l'installation est désormais terminée.

### Utilitaire BRAdmin Light (Pour Windows<sup>®</sup>)

BRAdmin Light est un utilitaire de paramétrage initial pour les appareils Brother connectés à un réseau. Il permet également de rechercher les produits Brother installés sur votre réseau, de visualiser leur statut et de configurer les paramètres de base du réseau, tels que l'adresse IP.

Pour plus d'informations sur BRAdmin Light, visitez notre site Internet http://solutions.brother.com.

### Remarque

Si vous avez besoin d'une gestion plus avancée de vos imprimantes, veuillez utiliser la dernière version en date de l'utilitaire Brother BRAdmin Professional, téléchargeable à l'adresse <u>http://solutions.brother.com</u>.

### Installation de l'utilitaire de configuration BRAdmin Light

### Remarque

1

*Le mot de passe par défaut du serveur d'impression est 'access'. BRAdmin Light permet de modifier ce dernier.* 

Cliquez sur **Installer autres pilotes/utilitaires** dans le menu.

| CP-XXXX                                                                                                    | orouner                              |
|----------------------------------------------------------------------------------------------------|--------------------------------------|
| lenu principal                                                                                                    |                                      |
| Vous pouvez rhoisir des<br>installations personnais éde de<br>MTE-LPO Stude e des pitotes<br>Des utilitaires de réseau et<br>logiciels supplimentaires<br>peuvent aussi être installés. | Installer le logiciel MFL-Pro Suite  |
|                                                                                                    | Installer autres pilotes/utilitaires |
|                                                                                                    | Documentation                        |
|                                                                                                    | Z Enregistrement en ligne            |
|                                                                                                    | S Brother Solutions Center           |
|                                                                                                    | Informations sur les fournitures     |
|                                                                                                    | Discours MEI Day Suits               |

2 Cliquez sur **BRAdmin Light** et suivez les instructions qui s'affichent.

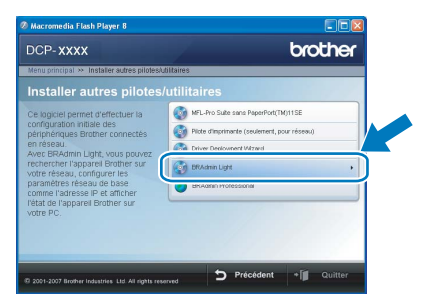

Saisie de l'adresse IP, du masque de sous-réseau et de la passerelle à l'aide de BRAdmin Light

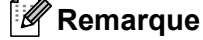

3

Si votre réseau est doté d'un serveur DHCP/BOOTP/RARP, vous n'avez pas besoin d'effectuer l'opération suivante. Le serveur d'impression obtient automatiquement sa propre adresse IP.

1 Lancez BRAdmin Light. Le logiciel recherche automatiquement les nouveaux périphériques.

| Recherche des appareils                                           | × |
|-------------------------------------------------------------------|---|
| Recherche dans le réseau pendant 6 Arrêter la recherche secondes. |   |
|                                                                   |   |
| Nouvel appareil : 1 (non configurés : 1)                          |   |

2 Double-cliquez sur le périphérique non configuré.

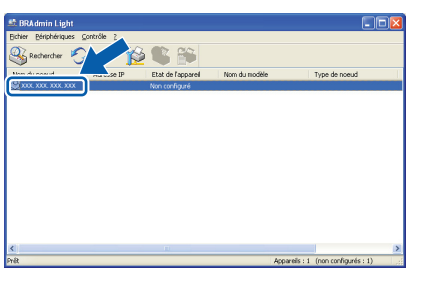

Choisissez STATIC pour la rubrique Méthode d'amorçage. Entrez l'Adresse IP, le Masque de sous-réseau et la Passerelle, puis cliquez sur OK.

| Configurer l'adresse TCP/IP                                             |                    |
|-------------------------------------------------------------------------|--------------------|
| Réseau                                                                  |                    |
| Méthode d'amorsage<br>O AUTO<br>O STATIC<br>O DHCP<br>O RARP<br>O BOOTP |                    |
| <u>A</u> dresse IP                                                      | XXX. XXX. XXX. XXX |
| Masque de gous-réseau                                                   | 255.255.255.0      |
| Passerelle                                                              | XXX, XXY XXX       |
| OK                                                                      | Annuler Aide       |

Les informations relatives à l'adresse sont enregistrées sur l'appareil.

### Utilitaire BRAdmin Light (Pour Mac OS X)

BRAdmin Light est un utilitaire de paramétrage initial pour les appareils Brother connectés à un réseau. Il permet également de rechercher les produits Brother installés sur votre réseau, de visualiser leur statut et de configurer les paramètres de base du réseau, tels que l'adresse IP d'un ordinateur fonctionnant sous Mac OS X 10.2.4 ou supérieur.

Le logiciel BRAdmin Light est installé automatiquement avec le pilote de l'imprimante. Ainsi, si vous avez déjà installé le pilote, il est inutile de le réinstaller. Pour plus d'informations sur BRAdmin Light, visitez notre site Internet http://solutions.brother.com.

5

6

#### Saisie de l'adresse IP, du masque de sous-réseau et de la passerelle à l'aide de BRAdmin Light

- Remarque
- Si votre réseau est doté d'un serveur DHCP/BOOTP/RARP, vous n'avez pas besoin d'effectuer l'opération suivante. Le serveur d'impression obtient automatiquement sa propre adresse IP.
- Assurez-vous que la version 1.4.1\_07 ou supérieure du logiciel client Java™ est installée sur l'ordinateur.
- Le mot de passe par défaut du serveur d'impression est '**access**'. BRAdmin Light permet de modifier ce dernier.
- Double-cliquez sur l'icône Macintosh HD sur le bureau.

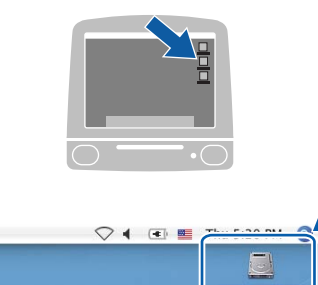

2 Choisissez Bibliothèque, Printers, Brother, puis Utilities.

|                                                                                                    | Q-                          | Macintosh HD            |               |
|----------------------------------------------------------------------------------------------------|-----------------------------|-------------------------|---------------|
| Réseau     Tiper     MacCrosoft HD     Mac Cos X     TEMP     REMOVABLE fr     Bureau     manual     Applications     Favorites     Documents     Sequences     Manuel | Applications<br>URIIsateurs | Applications (Mac 05 9) | System Folder |

3 Double-cliquez sur le nom de fichier BRAdmin Light.jar pour lancer le logiciel. BRAdmin Light recherche automatiquement les nouveaux périphériques.

| ● ● ●<br>◀ ▶                                              | ¢-                     | 🗊 Utilities                  |                |
|-----------------------------------------------------------|------------------------|------------------------------|----------------|
|                                                           | Brother Status Monitor | SRAdmin Light.jar            | BrSupplyTool   |
| manual                                                    | RemoteSetup            | ControlCenter                | DeviceSelector |
| Applications Favorites Tocuments Siquences Musique Images | Install Utility        | Server                       |                |
|                                                           | 1 sur 6 sélec          | tionné, 378.6 Mo disponibles |                |

4 Double-cliquez sur le périphérique non configuré.

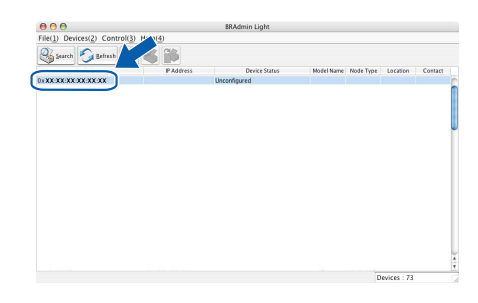

Choisissez **STATIC** pour la rubrique **Boot Method**. Entrez l'**IP Address** , le **Subnet Mask** et la **Gateway**, puis cliquez sur **OK**.

| Boot Method                |                 |
|----------------------------|-----------------|
| O AUTO                     |                 |
| <ul> <li>STATIC</li> </ul> |                 |
| O DHCP                     |                 |
| O RARP                     |                 |
| O BOOTP                    |                 |
| IP Address                 | XXX XXX XXX XXX |
| Subnet Mask                | 255.255.255.0   |
| Gateway                    | XXX.XXX.XXX.XXX |
|                            | OK Cance        |

Les informations relatives à l'adresse sont enregistrées sur l'appareil.

### Pour les utilisateurs réseau

# Gestion en ligne (navigateur Web)

Le serveur d'impression Brother est équipé d'un serveur Web permettant la gestion de son statut ou la modification de certains paramètres de configuration à l'aide du protocole HTTP (Hyper Text Transfer Protocol).

### Remarque

- Le nom d'utilisateur est '**admin**' et le mot de passe par défaut, '**access**'. Vous pouvez modifier ce dernier à l'aide d'un navigateur Web.
- Nous vous recommandons d'utiliser Microsoft<sup>®</sup> Internet Explorer<sup>®</sup> 6.0 (ou supérieur) ou Firefox 1.0 (ou supérieur) pour Windows<sup>®</sup> et Safari 1.0 pour Macintosh. Assurez-vous d'activer la fonction JavaScript et les Cookies, quelle que soit la version du navigateur que vous utilisez. Nous vous recommandons d'utiliser Safari 1.2 ou supérieur pour bénéficier de JavaScript. Pour l'utilisation d'un navigateur, vous devez connaître l'adresse IP de votre serveur d'impression.
- 1 Ouvrez votre navigateur.
- 2 Tapez http://adresse\_ip\_imprimante/ dans votre navigateur (où "adresse\_ip\_imprimante" est l'adresse IP de l'imprimante ou le nom du serveur d'impression).

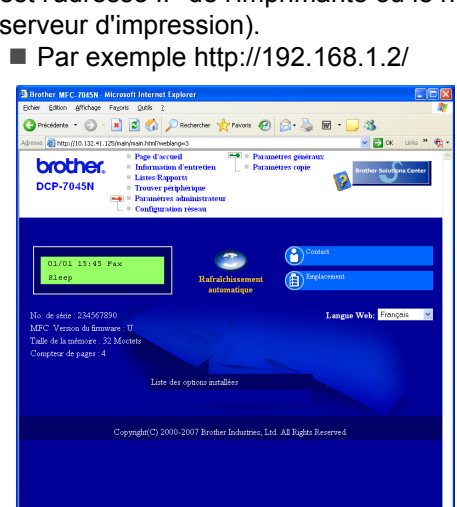

Consultez le chapitre 8 du Guide utilisateur -Réseau.

# Restaurer les paramètres réseau par défaut

Pour restaurer tous les paramètres réseau par défaut du serveur de numérisation/d'impression interne, veuillez suivre les étapes ci-après.

- Assurez-vous que la machine n'est pas utilisée, puis déconnectez tous les câbles de cette dernière (sauf le câble d'alimentation électrique).
- Appuyez sur Menu et a ou pour sélectionner 4. Réseau. Appuyez sur OK.
- Appuyez sur 
  ou pour sélectionner

  O.Réinit.d'usine.

  Appuyez sur OK.
- 4 Appuyez sur 💽 ou Init..
- 5 Appuyez sur 💽 ou Oui.
- 6 La machine redémarre. Reconnectez l'ensemble des câbles une fois l'opération terminée.

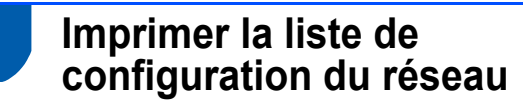

Vous pouvez imprimer la liste de configuration du réseau pour confirmer les paramètres réseau en cours. Pour imprimer la liste de configuration du réseau.

- 1 Vérifiez que le capot avant est fermé et que le cordon électrique est connecté.
- 2 Mettez la machine sous tension et attendez qu'elle soit dans l'état Prêt.
- Appuyez sur ou pour sélectionner 7.Config Réseau. Appuyez sur OK.
- 5 Appuyez sur Marche.

### Consommables

Lorsqu'il est temps de remplacer un consommable, un message d'erreur s'affiche sur l'écran LCD. Pour plus de détails sur les consommables de votre imprimante, consultez le site <u>http://solutions.brother.com</u> ou contactez votre revendeur Brother local.

| Cartouche de toner | Tambour |
|--------------------|---------|
| TN-2110/TN-2120    | DR-2100 |
|                    |         |

#### **Marques commerciales**

Le logo Brother est une marque déposée de Brother Industries, Ltd.

Brother est une marque déposée de Brother Industries, Ltd.

Multi-Function Link est une marque déposée de Brother International Corporation.

Windows Vista est une marque déposée ou commerciale de Microsoft Corporation aux Etats-Unis et dans d'autres pays.

Microsoft, Windows, Windows Server et Internet Explorer sont des marques commerciales de Microsoft Corporation aux Etats-Unis et dans d'autres pays.

Apple, Macintosh, Safari et TrueType sont des marques commerciales d'Apple Inc., déposées aux Etats-Unis et dans d'autres pays.

Nuance, le logo Nuance, PaperPort et ScanSoft sont des marques commerciales ou des marques déposées de Nuance Communications, Inc. ou de ses filiales aux États-Unis et/ou dans d'autres pays.

Chaque société dont le titre du logiciel est mentionné dans ce manuel dispose d'un accord de licence de logiciel spécifique pour ses programmes privés.

Toutes les autres marques sont la propriété de leurs sociétés respectives.

#### **Rédaction et publication**

Ce manuel a été rédigé et publié sous le contrôle de Brother Industries Ltd., et il couvre les dernières descriptions et spécifications de produits.

Le contenu de ce manuel et les spécifications de ce produit peuvent être modifiés sans préavis.

Brother se réserve le droit de modifier, sans préavis, les spécifications et les informations figurant dans ce présent manuel et ne sera pas responsable des préjudices (y compris des préjudices indirects) résultant des informations présentées ici, entre autres, sans pour autant s'y limiter, des erreurs typographiques et d'autres erreurs concernant le manuel. Ce produit est conçu pour une utilisation dans un environnement professionnel.

©2008 Brother Industries, Ltd. ©1998-2008 TROY Group, Inc. ©1983-2008 PACIFIC SOFTWORKS INC. Ce produit inclut le logiciel "KASAGO TCP/IP" développé par ELMIC WESCOM,INC. ©2008 Devicescape Software, Inc. Ce produit inclut le logiciel RSA BSAFE Cryptographic de RSA Security Inc. Parties de copyright pour les profils ICC 2003 d'European Color Initiative, www.eci.org. TOUS DROITS RESERVES

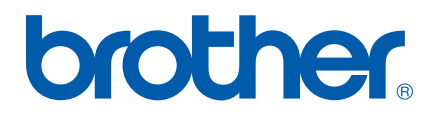